## ИНСТРУКЦИЯ ПО ПОИСКУ НАУЧНОГО ЖУРНАЛА РИНЦ С ИМПАКТ-ФАКТОРОМ

1. Для того, чтобы найти журнал с импакт-фактором необходимо зайти на сайт Национальной электронной библиотеки elibrary.ru На панели «Навигатор» нажимаем «Каталог журналов».

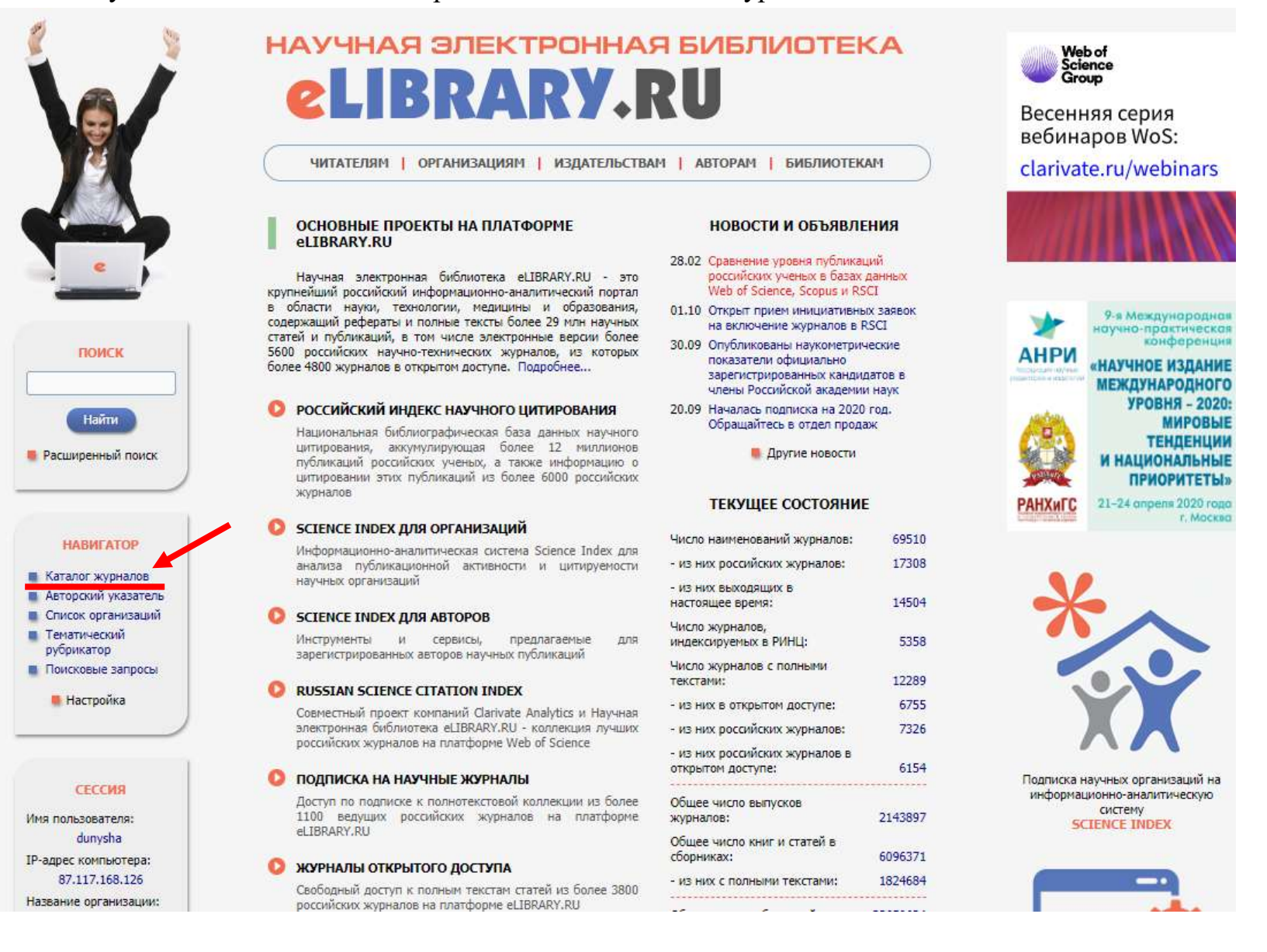

## 2. Из выпадающего списка «Сведения о включении в РИНЦ» выбираем опцию «Индексируется в РИНЦ»

|                     | КАТ                                                                                                | галог журналов                                                                          | Science Index                                                  |
|---------------------|----------------------------------------------------------------------------------------------------|-----------------------------------------------------------------------------------------|----------------------------------------------------------------|
|                     | ПАРА<br>Название журнала, издательства или ISSN: 📀                                                 | МЕТРЫ<br>Страна:                                                                        | инструменты                                                    |
|                     |                                                                                                    | <b>T</b>                                                                                | О Следующая страница                                           |
|                     | Тематика: 🥹                                                                                        | •                                                                                       | Выделить все журналы на это<br>странице                        |
| *                   | Язык публикаций: 🥹                                                                                 | Сведения о переводе:                                                                    | О Снять выделение                                              |
|                     | Сведения о включении в Web of Science: 📀                                                           | Сведения о включении в Scopus: 📀                                                        | Добавить выделенные<br>журналы в подборку:                     |
| НАУЧНАЯ ЭЛЕКТРОННАЯ | Сведения о включении в РИНЦ: 📀                                                                     | Доступ к полным текстам: 😡                                                              | Новая подборка                                                 |
| LIBRARY.RU          |                                                                                                    | - входит в перечень ВАК (3135)                                                          | Добавить все найденные<br>журналы в указанную выше<br>подборку |
| поиск               | надексируется в Ринц (5558)<br>не индексируется в Ринц (1555)<br>видит в настоящее время (53816) 🥥 | <ul> <li>с полными текстами (7490) </li> <li>только научные журналы (68318) </li> </ul> | Искать в выделенных<br>журналах                                |
|                     | Сортировка: Порядок:<br>по рейтингу Science Index V по убывани                                     | ию 🔹 Очистить Поиск                                                                     | Оравнение библиометрически<br>показателей журналов             |
| НАВИГАТОР           |                                                                                                    |                                                                                         | 🜔 Персональные подборки                                        |

3. Из выпадающего списка «Сортировка» выбираем опцию «по рейтингу Science Index»

| S                                                                                         | КАТ                                                                                                    | вороссийский индекс<br>научного цитирования<br>Science Index                              |                                                                                         |
|-------------------------------------------------------------------------------------------|----------------------------------------------------------------------------------------------------|-------------------------------------------------------------------------------------------|-----------------------------------------------------------------------------------------|
|                                                                                           | ПАРАЛ<br>Название журнала, издательства или ISSN: 📀                                                                  | <mark>ТЕТРЫ</mark><br>Страна:                                                             | ИНСТРУМЕНТЫ                                                                             |
|                                                                                           |                                                                                                    | •                                                                                         | Следующая страница                                                                      |
|                                                                                           | Тематика: 🕖                                                                                                    |                                                                                           | Выделить все журналы на этой<br>странице                                                |
| e                                                                                         | Язык публикаций: 👩                                                                                                   | Сведения о переводе:                                                                      | О Снять выделение                                                                       |
|                                                                                           | Сведения о включении в Web of Science: 😏                                                                             | Сведения о включении в Scopus: 🚱                                                          | Добавить выделенные<br>журналы в подборку:                                              |
| научная электронная                                                                       | Свеления о включении в РИНЦ • 🙆                                                                                      |                                                                                           | Новая подборка 🔻                                                                        |
| LIBRARY.RU                                                                                |                                                                                                    |                                                                                           | Добавить все найденные<br>журналы в указанную выше                                      |
|                                                                                           | 📃 - входит в базу данных RSCI (777) 🚱                                                                                | 📄 - входит в перечень ВАК (3135)                                                          | подборку                                                                                |
| поиск                                                                                     | <ul> <li>- входит в ядро РИНЦ (29124) </li> <li>- выходит в настоящее время (53816) </li> <li>Сортиорека:</li> </ul> | <ul> <li>с полными текстами (7490) 📀</li> <li>только научные журналы (68318) 📀</li> </ul> | Искать в выделенных<br>журналах                                                         |
|                                                                                           | по рейтингу Science Index V по убывании                                                                              | о 🔻 Очистить Поиск                                                                        | Оравнение библиометрических                                                             |
| НАВИГАТОР                                                                                 | по названию журнала по числу статей по числу статей                                                                  |                                                                                           | показателей журналов<br>О Персональные подборки<br>журналов                             |
| Начальная страница                                                                        | по рейтингу Science Index                                                                                            |                                                                                           |                                                                                         |
| <ul> <li>Авторскии указатель</li> <li>Список организаций</li> <li>Тематический</li> </ul> | Всего найдено журналов: 378 из 69512. Пон<br>Всего найдено журналов: 378 из 69512.                                   | казано на данной странице: с 1 по 100.                                                    | Список российских журналов,<br>находящихся полностью или<br>частично в отклытом доступе |

4. Из выпадающего списка «Порядок» выбираем опцию «по убыванию». Журналы с высоким рейтингом с большей долей вероятности имеют импакт-фактор РИНЦ.

|            | КАТА                                                                        | Science Index                                                                           |                                                                |  |
|------------|-----------------------------------------------------------------------------|-----------------------------------------------------------------------------------------|----------------------------------------------------------------|--|
|            | ПАРАМ<br>Название журнала, издательства или ISSN: 🧿                         | ЕТРЫ<br>Страна:                                                                         | ИНСТРУМЕНТЫ                                                    |  |
|            | Тематика: 🕖                                                                 | <ul> <li>Выделить все журналы на это</li> </ul>                                         |                                                                |  |
|            | Язык публикаций: 📀                                                          | Сведения о переводе:                                                                    | странице<br>О Снять выделение                                  |  |
| /          | Сведения о включении в Web of Science: 🧿                                    | Сведения о включении в Scopus: 🧑                                                        | Добавить выделенные<br>журналы в подборку:                     |  |
|            | Сведения о включении в РИНЦ: 🚱                                              | Доступ к полным текстам: 📀                                                              | Новая подборка                                                 |  |
| LIBRARY.RU | 📃 - входит в базу данных RSCI (777) 🤣                                       | <ul> <li>входит в перечень ВАК (3135)</li> </ul>                                        | Добавить все найденные<br>журналы в указанную выше<br>подборку |  |
| поиск      | 📃 - входит в ядро РИНЦ (29124) 🥑<br>📃 - выходит в настоящее время (53816) 📀 | <ul> <li>с полными текстами (7490) </li> <li>только научные журналы (68318) </li> </ul> | Искать в выделенных<br>журналах                                |  |
|            | Сортировка: Порядок:<br>по рейтингу Science Index 🔻 по убыванию             | Очистить Поиск                                                                          | О Сравнение библиометрически показателей журналов              |  |
| НАВИГАТОР  | по возрастан<br>по убывания                                                 |                                                                                         | Персональные подборки                                          |  |

5. Из выпадающего списка «Тематика» выбираем интересующую Вас область науки.

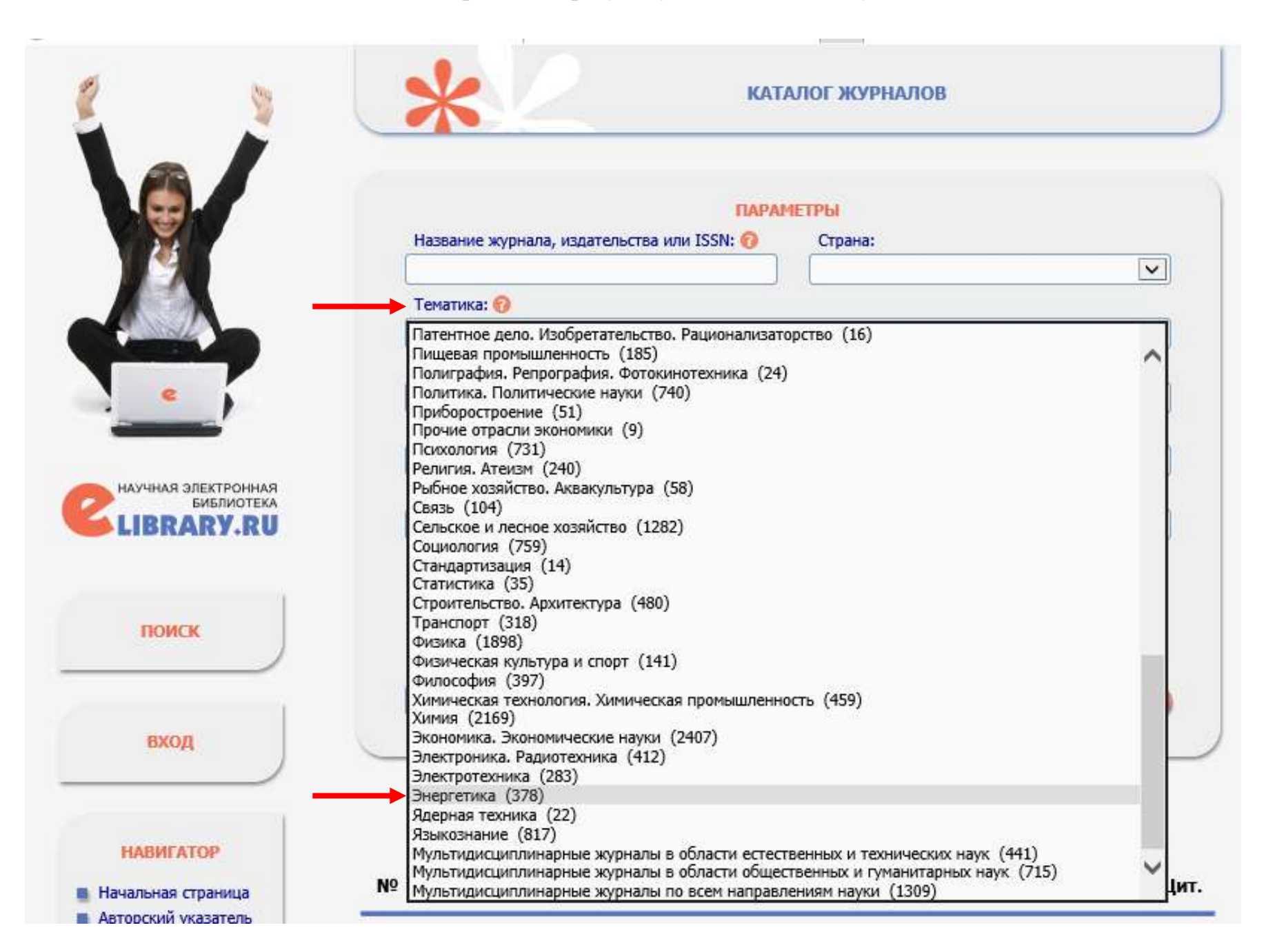

6. Нажимаем на кнопку «Поиск» и получаем список журналов.

|                                                                                                    | КАТАЛОГ ЖУРНАЛ                                                                                                    | OB                                                                                     |                                                          |                                         |  |  |  |  |  |  |
|----------------------------------------------------------------------------------------------------|----------------------------------------------------------------------------------------------------|----------------------------------------------------------------------------------------|----------------------------------------------------------|-----------------------------------------|--|--|--|--|--|--|
|                                                                                                    | ПАРАМЕТРЫ<br>Название журнала, издательства или ISSN: 🕜 Страна:                                                                                                    |                                                                                        |                                                          |                                         |  |  |  |  |  |  |
|                                                                                                    |                                                                                                    |                                                                                        |                                                          | ~                                       |  |  |  |  |  |  |
|                                                                                                    | Тематика: 🔞                                                                                                    |                                                                                        |                                                          | 115                                     |  |  |  |  |  |  |
| Salas //                                                                                                    | Энергетика (378)                                                                                                    |                                                                                        |                                                          |                                         |  |  |  |  |  |  |
|                                                                                                    | Язык публикаций: 🔞 Сведения о пе                                                                                                    | реводе:                                                                                |                                                          |                                         |  |  |  |  |  |  |
|                                                                                                    |                                                                                                    |                                                                                        |                                                          | ~                                       |  |  |  |  |  |  |
| Common Color                                                                                                    | Сведения о включении в Web of Science: 🔞 Сведения о вк                                                                                                    | лючении в Scop                                                                         | нии в Scopus: 🔞                                          |                                         |  |  |  |  |  |  |
|                                                                                                    |                                                                                                    |                                                                                        |                                                          | ~                                       |  |  |  |  |  |  |
| НАУЧНАЯ ЭЛЕКТРОННАЯ                                                                                                    | Сведения о включении в РИНЦ: 🕜 Доступ к полн                                                                                                    | ым текстам: 🕜                                                                          |                                                          |                                         |  |  |  |  |  |  |
| LIBRARY.RU                                                                                                    |                                                                                                    |                                                                                        |                                                          | ~                                       |  |  |  |  |  |  |
|                                                                                                    | 🗌 - входит в базу данных RSCI (777) ô 📃 - входит в г                                                                                                    | еречень ВАК (3                                                                         | ень ВАК (3135)                                           |                                         |  |  |  |  |  |  |
|                                                                                                    | - с полными                                                                                                    | текстами (749)                                                                         | 1) 👩                                                     |                                         |  |  |  |  |  |  |
| DOWCK                                                                                                    |                                                                                                    |                                                                                        |                                                          |                                         |  |  |  |  |  |  |
| поиск                                                                                                    | 🗌 - выходит в настоящее время (53814) 🕜 👘 - только научные журналы (68315) 🔞                                                                                                    |                                                                                        |                                                          |                                         |  |  |  |  |  |  |
|                                                                                                    |                                                                                                    |                                                                                        |                                                          |                                         |  |  |  |  |  |  |
|                                                                                                    | Сортировка: Порядок:                                                                                                    |                                                                                        |                                                          |                                         |  |  |  |  |  |  |
|                                                                                                    | Сортировка: Порядок:<br>по рейтингу Science Index 🔽 по убыванию 💟                                                                                                    | Очистить                                                                               | Поиск                                                    |                                         |  |  |  |  |  |  |
| вход                                                                                                    | Сортировка: Порядок:<br>по рейтингу Science Index V по убыванию V                                                                                                    | Очистить                                                                               | Поиск                                                    |                                         |  |  |  |  |  |  |
| вход                                                                                                    | Сортировка: Порядок:<br>по рейтингу Science Index 🔽 по убыванию 文                                                                                                    | Очистить                                                                               | Поиск                                                    |                                         |  |  |  |  |  |  |
| вход                                                                                                    | Сортировка: Порядок:<br>по рейтингу Science Index  по убыванию                                                                                                    | Очистить                                                                               | Поиск                                                    | Ļ                                       |  |  |  |  |  |  |
| вход                                                                                                    | Сортировка: Порядок:<br>по рейтингу Science Index Г по убыванию Г<br>Всего найдено журналов: 378 из 69510. Показано на данной с                                                                                                    | Очистить                                                                               | Панск<br>100.                                            |                                         |  |  |  |  |  |  |
| вход<br>Навигатор                                                                                                    | Сортировка: Порядок:<br>по рейтингу Science Index<br>Всего найдено журналов: 378 из 69510. Показано на данной с                                                                                                    | Очистить<br>транице: с 1 по                                                            | Поиск                                                    |                                         |  |  |  |  |  |  |
| ВХОД<br>НАВИГАТОР<br>Начальная страница                                                                                                    | Сортировка: Порядок:<br>по рейтингу Science Index ✓ по убыванию ✓<br>Всего найдено журналов: 378 из 69510. Показано на данной с<br>№ Журнал                                                                                                    | Очистить<br>транице: с 1 по<br>Вып.                                                    | Поиск<br>100.<br>Публ.                                   | Цит.                                    |  |  |  |  |  |  |
| ВХОД<br>НАВИГАТОР<br>Начальная страница<br>Авторский указатель                                                                                               | Сортировка: Порядок:<br>по рейтингу Science Index По убыванию Г<br>Всего найдено журналов: 378 из 69510. Показано на данной с<br>Мерерование Журнал                                                                                                    | Очистить<br>транице: с 1 по<br>Вып.                                                    | Поиск<br>100.<br>Публ.                                   | Цит.                                    |  |  |  |  |  |  |
| ВХОД<br>НАВИГАТОР<br>Начальная страница<br>Авторский указатель<br>Список организаций                                                                         | Сортировка: Порядок:<br>по рейтингу Science Index ✓ по убыванию ✓<br>Всего найдено журналов: 378 из 69510. Показано на данной с<br>№ Журнал<br>1. Пеплоэнергетика                                                                                                    | Очистить<br>транице: с 1 по<br>Вып.<br>413                                             | Поиск<br>100.<br>Публ.                                   | Цит.                                    |  |  |  |  |  |  |
| ВХОД<br>НАВИГАТОР<br>Начальная страница<br>Авторский указатель<br>Список организаций<br>Тематический<br>рубрикатор                                           | Сортировка: Порядок:<br>по рейтингу Science Index ▼ по убыванию ▼<br>Всего найдено журналов: 378 из 69510. Показано на данной с<br>№ Журнал<br>1. Пеплоэнергетика<br>МАИК "Наука/Интерпериодика"                                                                                                    | Очистить<br>транице: с 1 по<br>Вып.<br>413                                             | Поиск<br>100.<br>Публ.<br>5167 <b>.</b>                  | Цит.<br>25508                           |  |  |  |  |  |  |
| ВХОД<br>НАВИГАТОР<br>Начальная страница<br>Авторский указатель<br>Список организаций<br>Тематический<br>рубрикатор<br>Поисковые запросы                      | Сортировка: Порядок:<br>по рейтингу Science Index ▼ по убыванию ▼<br>Всего найдено журналов: 378 из 69510. Показано на данной с<br>№ Журнал<br>1. Степлоэнергетика<br>МАИК "Наука/Интерпериодика"<br>2. Вестник Иркутского государственного технически                                                                                                    | Очистить<br>транице: с 1 по<br>Вып.<br>413<br>0го 152                                  | Поиск<br>100.<br>Публ.<br>5167 и                         | цит.<br>25508                           |  |  |  |  |  |  |
| ВХОД<br>НАВИГАТОР<br>Начальная страница<br>Авторский указатель<br>Список организаций<br>Тематический<br>рубрикатор<br>Поисковые запросы                      | Сортировка: Порядок:<br>по рейтинту Science Index ▼ по убыванию ▼<br>Всего найдено журналов: 378 из 69510. Показано на данной с<br>№ Журнал<br>1. Степлоэнергетика<br>МАИК "Наука/Интерпериодика"<br>2. Вестник Иркутского государственного техническо<br>университета                                                                                                    | Очистить<br>транице: с 1 по<br>Вып.<br>413<br>ого 152                                  | Понск<br>100.<br>Публ.<br>5167 и.<br>6822 и.             | цит.<br>25508<br>15816                  |  |  |  |  |  |  |
| ВХОД<br>НАВИГАТОР<br>Начальная страница<br>Авторский указатель<br>Список организаций<br>Тематический<br>рубрикатор<br>Поисковые запросы<br>Мастройка         | Сортировка: Порядок:<br>по рейтинту Science Index ▼ по убыванию ▼<br>Всего найдено журналов: 378 из 69510. Показано на данной с<br>№ Журнал<br>1. Спеплоэнергетика<br>МАИК "Наука/Интерпериодика"<br>2. Вестник Иркутского государственного технически<br>университета<br>Иркутский национальный исследовательский технически                                                                                                    | Очистить<br>транице: с 1 по<br>Вып.<br>413<br>ого 152<br>ий                            | Поиск<br>100.<br>Публ.<br>5167 .<br>6822 .               | Цит.<br>25508<br>15816                  |  |  |  |  |  |  |
| ВХОД<br>НАВИГАТОР<br>Начальная страница<br>Авторский указатель<br>Список организаций<br>Тематический<br>рубрикатор<br>Поисковые запросы<br>Мастройка         | Сортировка: Порядок:<br>по рейтинту Science Index ▼ по убыванию ▼<br>Всего найдено журналов: 378 из 69510. Показано на данной с<br>№ Журнал<br>1. Спеплоэнергетика<br>МАИК "Наука/Интерпериодика"<br>2. Вестник Иркутского государственного технически<br>университета<br>Иркутский национальный исследовательский технически<br>университет                                                                                                    | Очистить<br>транице: с 1 по<br>Вып.<br>413<br>ого 152<br>ий                            | Поиск<br>100.<br>Публ.<br>5167 І.<br>6822 І.             | Цит.<br>25508<br>15816                  |  |  |  |  |  |  |
| ВХОД<br>НАВИГАТОР<br>Начальная страница<br>Авторский указатель<br>Список организаций<br>Тематический<br>рубрикатор<br>Поисковые запросы<br>Пастройка         | Сортировка: Порядок:<br>по рейтинту Science Index ▼ по убыванию ▼<br>Всего найдено журналов: 378 из 69510. Показано на данной с<br>№ Журнал<br>1. Степлоэнергетика<br>МАИК "Наука/Интерпериодика"<br>2. Вестник Иркутского государственного технически<br>университета<br>Иркутский национальный исследовательский технически<br>университет<br>3. Известия Российской академии наук. Энергетика                                                                                                    | Очистить<br>птранице: с 1 по<br>Вып.<br>413<br>ого 152<br>ий<br>156                    | Поиссе<br>100.<br>Публ.<br>5167 ф.<br>6822 ф.<br>1668 ф. | Цит.<br>25508<br>15816<br>10727         |  |  |  |  |  |  |
| ВХОД<br>НАВИГАТОР<br>Начальная страница<br>Авторский указатель<br>Список организаций<br>Тематический<br>рубрикатор<br>Поисковые запросы<br>Поисковые запросы | Сортировка: Порядок:<br>по рейтинту Science Index ▼ по убыванию ▼<br>Всего найдено журналов: 378 из 69510. Показано на данной с<br>№ Журнал<br>1. Степлоэнергетика<br>МАИК "Наука/Интерпериодика"<br>2. Вестник Иркутского государственного технически<br>университета<br>Иркутский национальный исследовательский технически<br>университет<br>3. Известия Российской академии наук. Энергетика<br>Российская академия наук                                                                                                    | Очистить<br>птранице: с 1 по<br>Вып.<br>413<br>ого 152<br>ий<br>156                    | Поиссе<br>100.<br>Публ.<br>5167 .<br>6822 .<br>1668 .    | Цит.<br>25508<br>15816<br>10727         |  |  |  |  |  |  |
| ВХОД<br>НАВИГАТОР<br>Начальная страница<br>Авторский указатель<br>Список организаций<br>тематический<br>рубрикатор<br>Поисковые запросы<br>• Настройка       | Сортировка: Порядок:<br>по рейтинту Science Index ▼ по убыванию ▼<br>Всего найдено журналов: 378 из 69510. Показано на данной с<br>№ Журнал<br>. Спеплоэнергетика<br>МАИК "Наука/Интерпериодика"<br>. Вестник Иркутского государственного технического<br>университета<br>Иркутский национальный исследовательский технического<br>университет<br>. Известия Российской академии наук. Энергетика<br>Российская академия наук<br>. Известия Томского политехнического университет<br>Инжиниринг георесурсов<br>Национальный исследовательский Томский политехниче<br>университет | Очистить<br>транице: с 1 по<br>Вып.<br>413<br>ого 152<br>ий<br>156<br>ета. 74<br>еский | Поиск<br>100.<br>5167 ф.<br>6822 ф.<br>1668 ф.<br>894 ф. | Цит.<br>25508<br>15816<br>10727<br>3729 |  |  |  |  |  |  |

7. Для того, чтобы проверить наличие импакт-фактора у журнала, необходимо зайти на страницу издания на сайте elibrary.ru. Кликаем на название журнала.

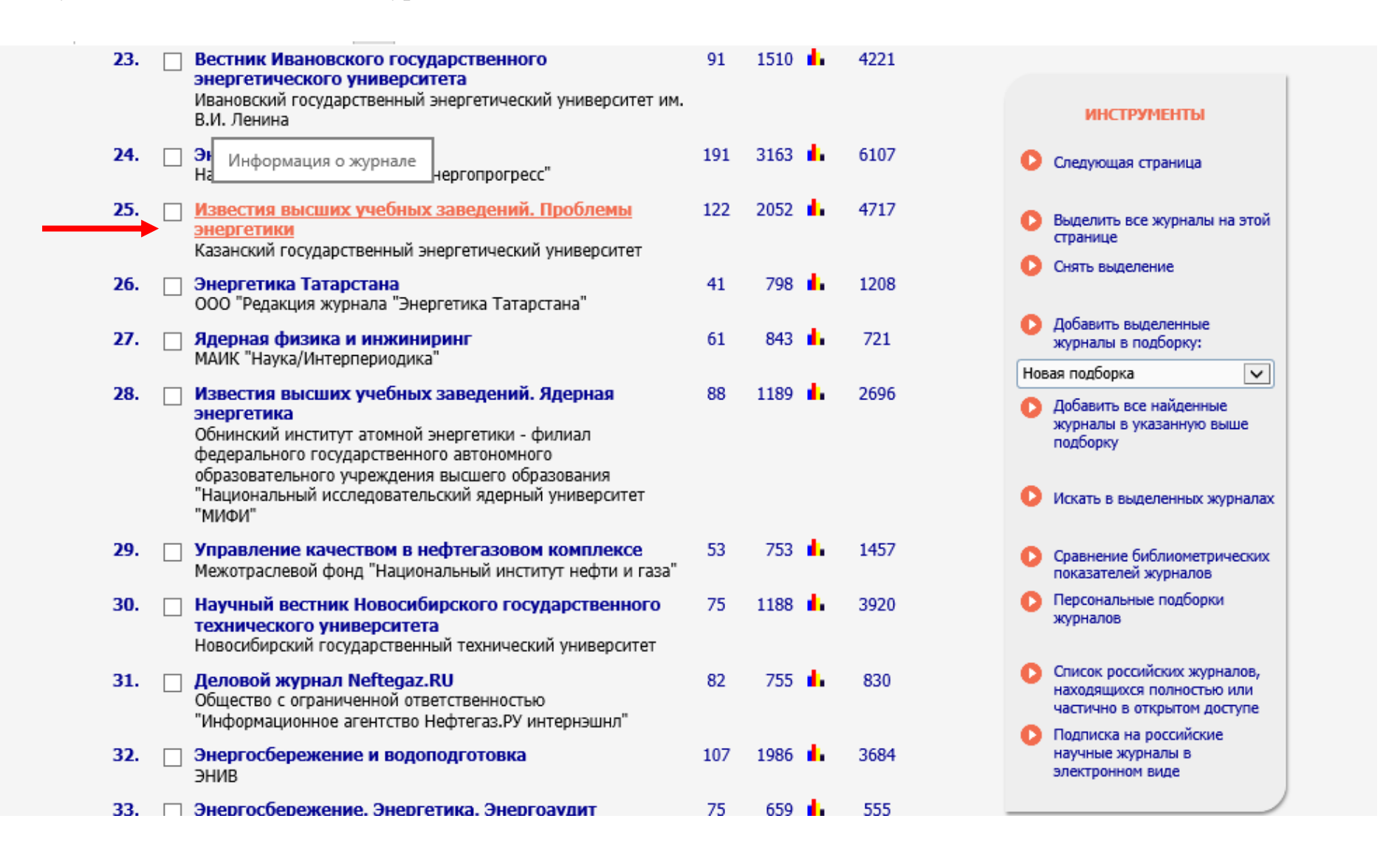

8. На странице с информацией об издании можно ознакомиться с составом редколлегии журнала, сведениями об учредителе издания, контактной информацией, редакционной политикой.

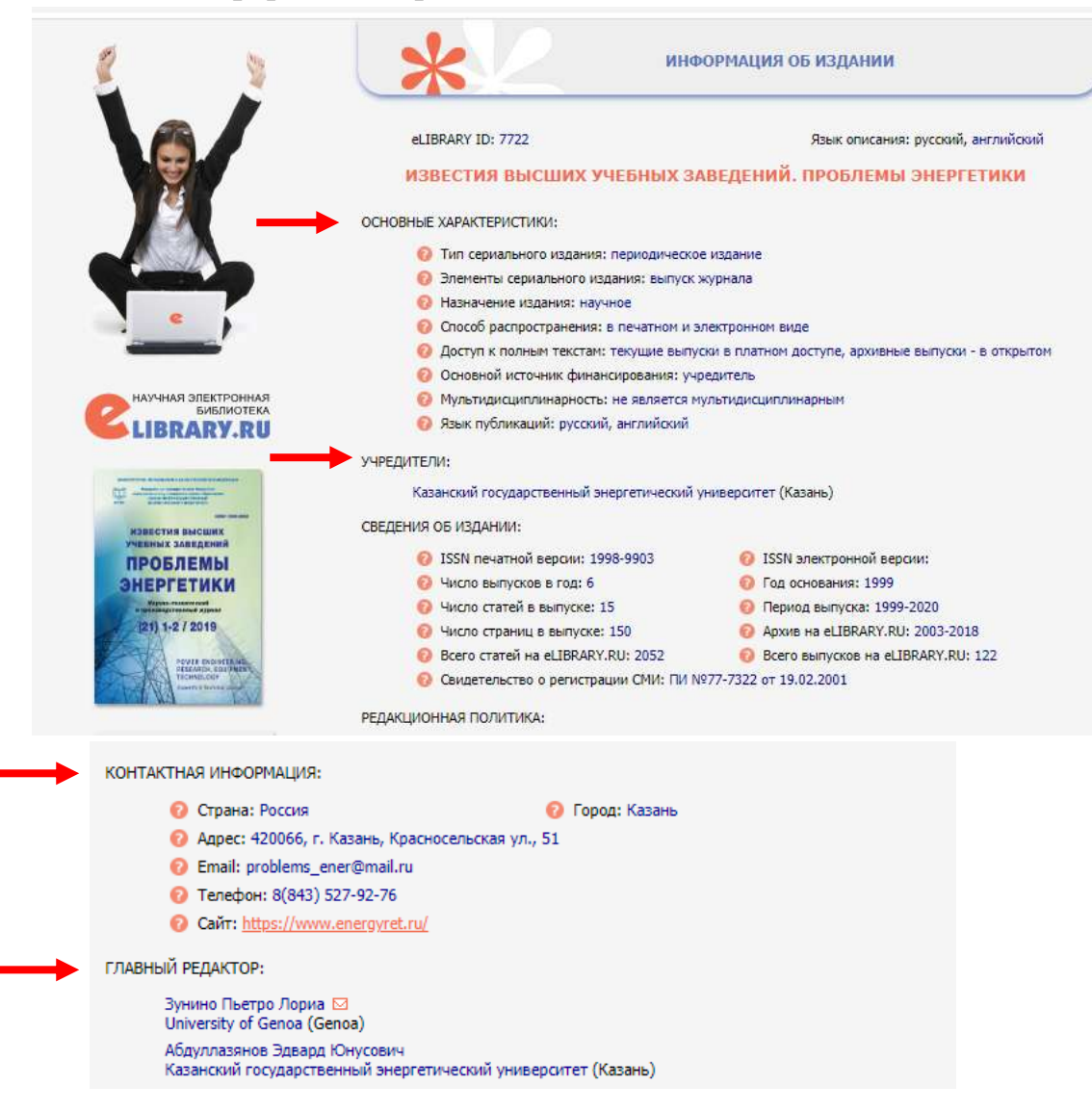

9. Изучите тематические рубрики журнала, ознакомиться с оглавлениями выпусков и т.п.

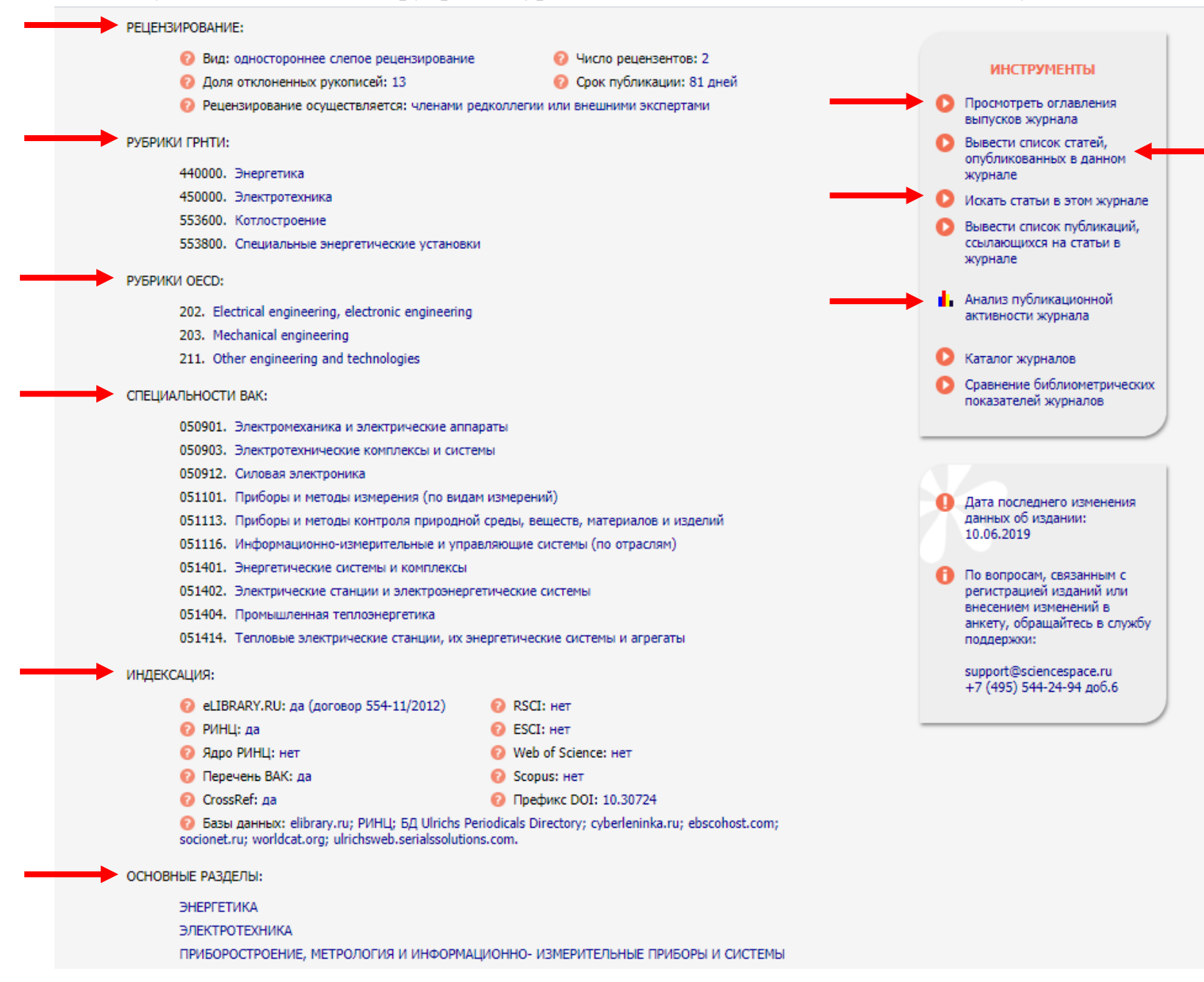

10. После этого кликаем на поле «Анализ публикационной активности журнала» и получаем общие показатели и показатели по годам. Здесь можно найти все данные, в том числе и импакт-фактор журнала. Если его значение больше ноля, то этот журнал подходит для публикации статьи. Если импакт-фактор для журнала не рассчитывается, то вместо цифры стоит «нет».

| поиск                                    |                                                                             |       | ПОКА  | ЗАТЕЛ | и по г | одам  |       |       |       |       |       |   |                                                                        |
|------------------------------------------|-----------------------------------------------------------------------------|-------|-------|-------|--------|-------|-------|-------|-------|-------|-------|---|------------------------------------------------------------------------|
|                                          | Название показателя                                                         | 2009  | 2010  | 2011  | 2012   | 2013  | 2014  | 2015  | 2016  | 2017  | 2018  |   | ИНСТРУМЕНТЫ                                                            |
| НАВИГАТОР                                | О Число статей в РИНЦ                                                       | 123   | 118   | 135   | 131    | 120   | 114   | 98    | 94    | 103   | 95    | • | Просмотреть оглавления<br>выпусков данного журнала                     |
|                                          | Число выпусков журнала в<br>РИНЦ                                            | 6     | 6     | 6     | 6      | 6     | 6     | 6     | 6     | 6     | 6     | • | <ul> <li>Вывести список статей,<br/>опубликованных в данном</li> </ul> |
| СЕССИЯ                                   | Показатель журнала в<br>рейтинге SCIENCE INDEX                              | 0,120 | 0,086 | 0,213 | 0,297  | 0,212 | 0,274 | 0,380 | 0,259 | 0,225 | 0,367 | c | журнале<br>Вывести список публикаций,                                  |
|                                          | Ø Место журнала в рейтинге<br>SCIENCE INDEX                                 | 734   | 1040  | 827   | 782    | 1235  | 1314  | 1234  | 1801  | 2053  | 1628  |   | ссылающихся на статьи в<br>данном журнале                              |
|                                          |                                                                             |       |       |       |        |       |       |       |       |       |       | • | Информация о журнале                                                   |
| КОНТАКТЫ                                 | <ul> <li>Двухлетний импакт-фактор</li> <li>РИНЦ</li> </ul>                  | 0,153 | 0,166 | 0,237 | 0,186  | 0,195 | 0,243 | 0,333 | 0,302 | 0,224 | 0,234 |   | Каталог журналов                                                       |
|                                          | Двухлетний импакт-фактор<br>РИНЦ без самоцитирования                        | 0,097 | 0,108 | 0,170 | 0,134  | 0,120 | 0,155 | 0,244 | 0,193 | 0,146 | 0,137 | • | Сравнение библиометрическ<br>показателей журналов                      |
| По всем вопросам,<br>связанным с работой | Двухлетний импакт-фактор<br>РИНЦ с учетом цитирования<br>из всех источников | 0,208 | 0,220 | 0,286 | 0,233  | 0,244 | 0,359 | 0,479 | 0,420 | 0,547 | 0,523 |   |                                                                        |
| в системе Science<br>Index, обращайтесь, | О Двухлетний импакт-фактор<br>по ядру РИНЦ                                  | 0,021 | 0,017 | 0,033 | 0,020  | 0,023 | 0,036 | 0,026 | 0,019 | 0,010 | 0,015 |   |                                                                        |
| пожалуиста, в служоу<br>поддержки:       | Двухлетний импакт-фактор<br>по ядру РИНЦ без                                | 0,021 | 0,017 | 0,033 | 0,020  | 0,023 | 0,036 | 0,026 | 0,019 | 0,010 | 0,015 |   | фактор в РИНЦ?                                                         |
| 7 (495) 544-2494<br>support@elibrary.ru  | самоцитирования                                                             |       |       |       |        |       |       |       |       |       |       |   | показатель журнала в<br>рейтинге SCIENCE INDEX?                        |
|                                          | Число статей,<br>опубликованных за<br>предыдущие два года                   | 236   | 241   | 241   | 253    | 266   | 251   | 234   | 212   | 192   | 197   | • | Дата обновления показателе<br>журнала: 16.08.2019                      |
|                                          | Число цитирований статей<br>предыдущих двух лет, в том<br>числе:            | 49    | 53    | 69    | 59     | 65    | 90    | 112   | 89    | 105   | 103   | _ |                                                                        |
|                                          | <ul> <li>цитирований из<br/>журналов</li> </ul>                             | 36    | 40    | 57    | 47     | 52    | 61    | 78    | 64    | 43    | 46    |   |                                                                        |
|                                          | - самоцитирований                                                           | 13    | 14    | 16    | 13     | 20    | 22    | 21    | 23    | 15    | 19    |   |                                                                        |
|                                          | - цитирований из ядра<br>РИНЦ                                               | 5     | 4     | 8     | 5      | 6     | 9     | 6     | 4     | 2     | 3     |   |                                                                        |
|                                          | Двухлетний коэффициент<br>самоцитирования, %                                | 36,1  | 35,0  | 28,1  | 27,7   | 38,5  | 36,1  | 26,9  | 35,9  | 34,9  | 41,3  |   |                                                                        |
|                                          | Двухлетний коэффициент<br>авторского<br>самоцитирования, %                  | 100,0 | 90,0  | 75,4  | 87,2   | 76,9  | 85,2  | 88,5  | 76,6  | 65,1  | 65,2  |   |                                                                        |
|                                          | Пятилетний импакт-фактор<br>РИНЦ                                            | 0,132 | 0,135 | 0,182 | 0,185  | 0,190 | 0,223 | 0,286 | 0,227 | 0,194 | 0,280 |   |                                                                        |
|                                          | Пятилетний импакт-фактор<br>РИНЦ без самоцитирования                        | 0,089 | 0,079 | 0,134 | 0,141  | 0,134 | 0,163 | 0,207 | 0,159 | 0,138 | 0,204 |   |                                                                        |

11. Также не забудьте найти ссылку на официальный сайт журнала в разделе «Контактная информация» на страничке с общей информацией и выйти на сайт, где обязательно знакомимся с требованиями к статьям и условиями опубликования.

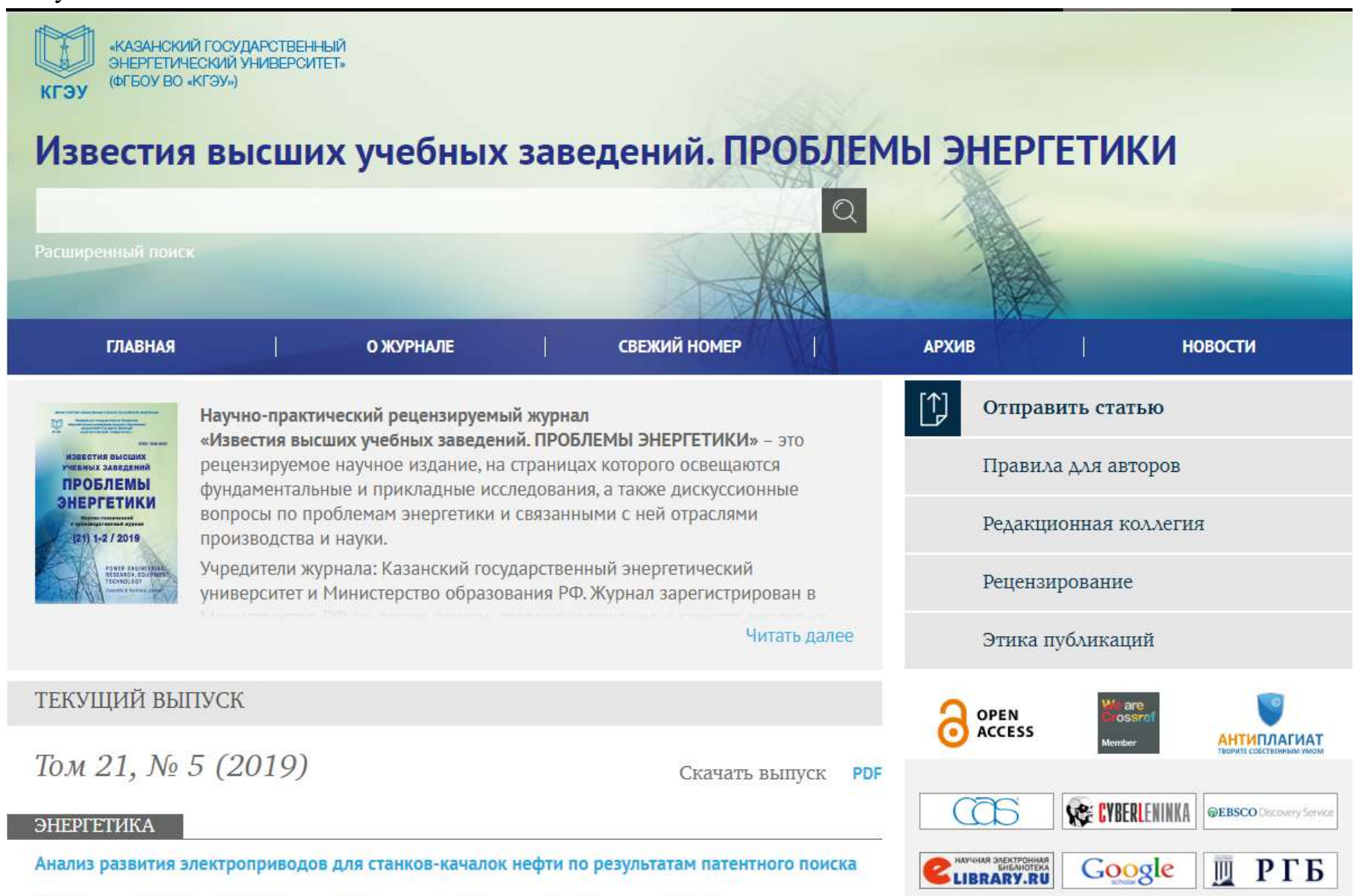